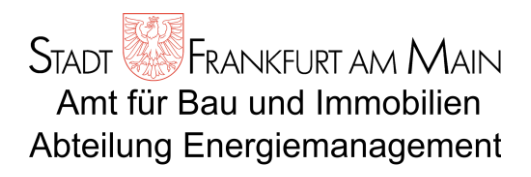

# Automatische Verbrauchserfassung - online

# Bedienungsanleitung

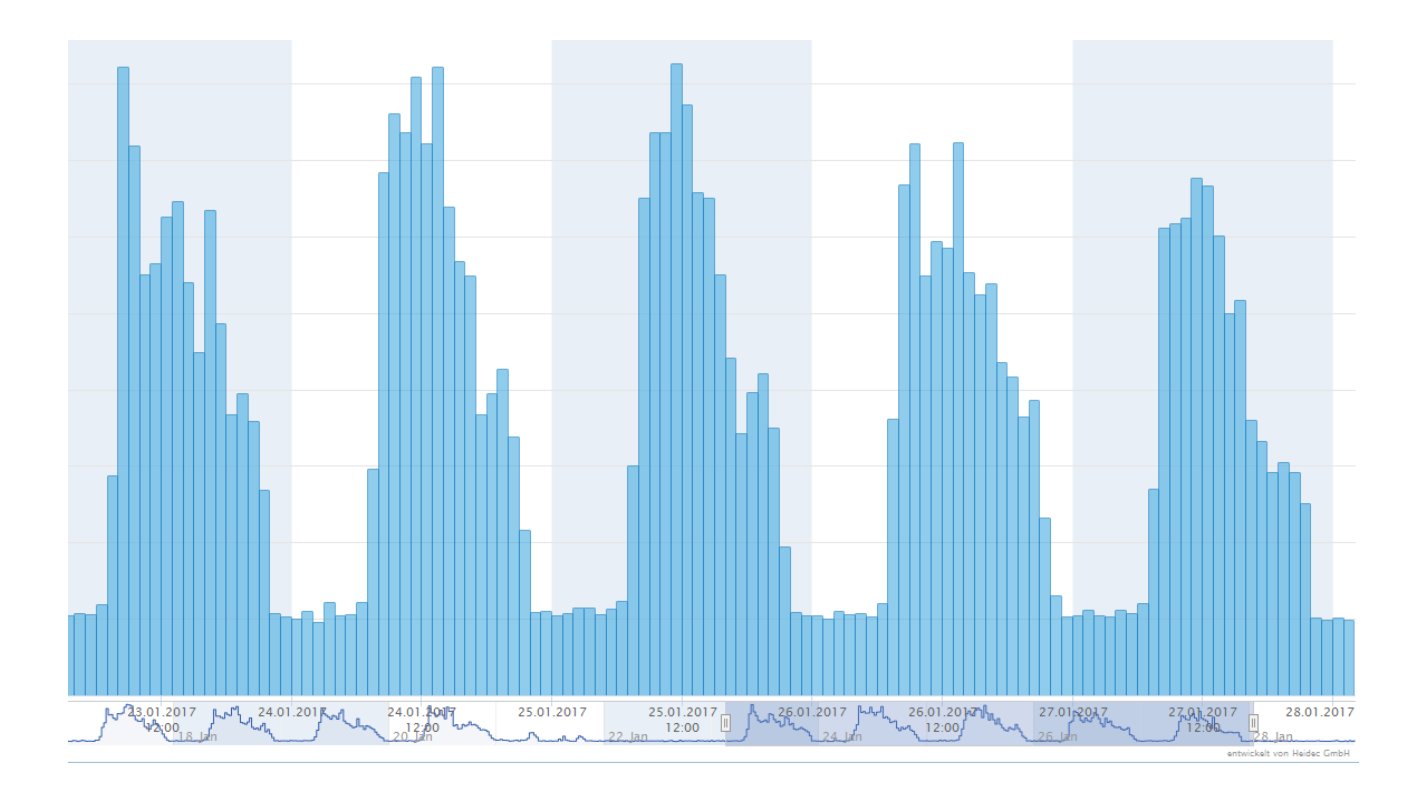

Aufgestellt: La – 05.02.2015 Letzte Änderung: Li – 29.04.2019

## 1. Zugriff

Die Verbrauchsprofile können unter folgenden Links online eingesehen werden:

- direkt unter: www.energiemonitoring.stadt-frankfurt.de/apex/f?p=765:2,
- über die Website des Energiemanagements der Stadt Frankfurt: www.energiemanagement.stadt-frankfurt.de dort unter: ⇒ Energiecontrolling ⇒ Automatische Verbrauchserfassung
- über den Link: www.energiemonitoring.stadt-frankfurt.de

Bei Problemen mit der Darstellung oder der Geschwindigkeit gegebenenfalls verschiedene Browser ausprobieren.

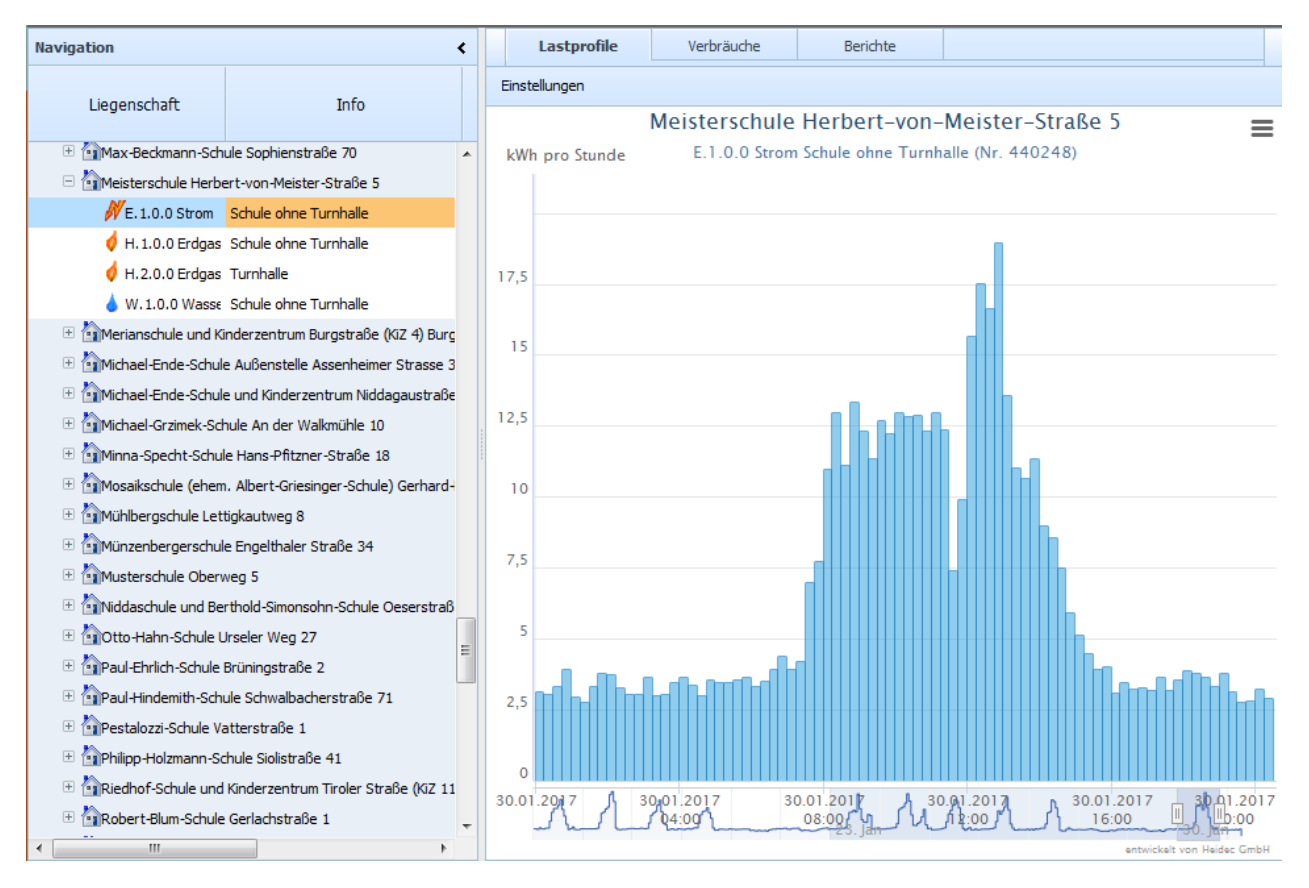

Je nach Art der Übertragungstechnik der Verbrauchsdaten ist die Darstellung mehr oder weniger zeitnah. Bei den schnellen Übertragungswegen werden die Online-Daten viertelstündlich aktualisiert.

### 2. Bedienung

Im Navigationsbereich links können durch Anklicken der "Pluszeichen" die Liegenschaften und darunter deren Zähler (Medien) ausgewählt werden:

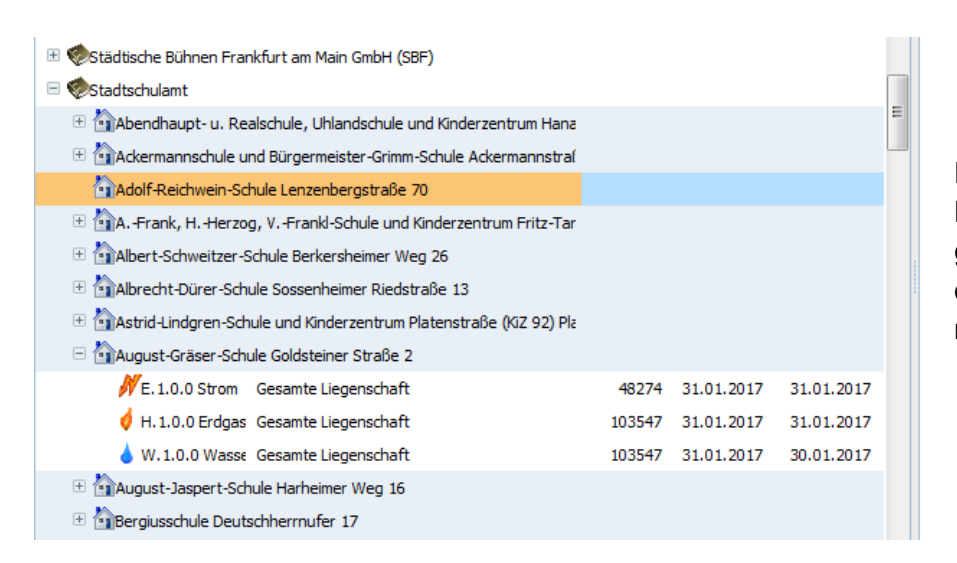

Dabei möglichst **nicht zwei** Liegenschaften gleichzeitig öffnen, da das System sonst möglicherweise hängt.

Wird ein Liegenschaftsname ausgewählt, werden im Diagramm rechts daneben alle verfügbaren Zähler dargestellt:

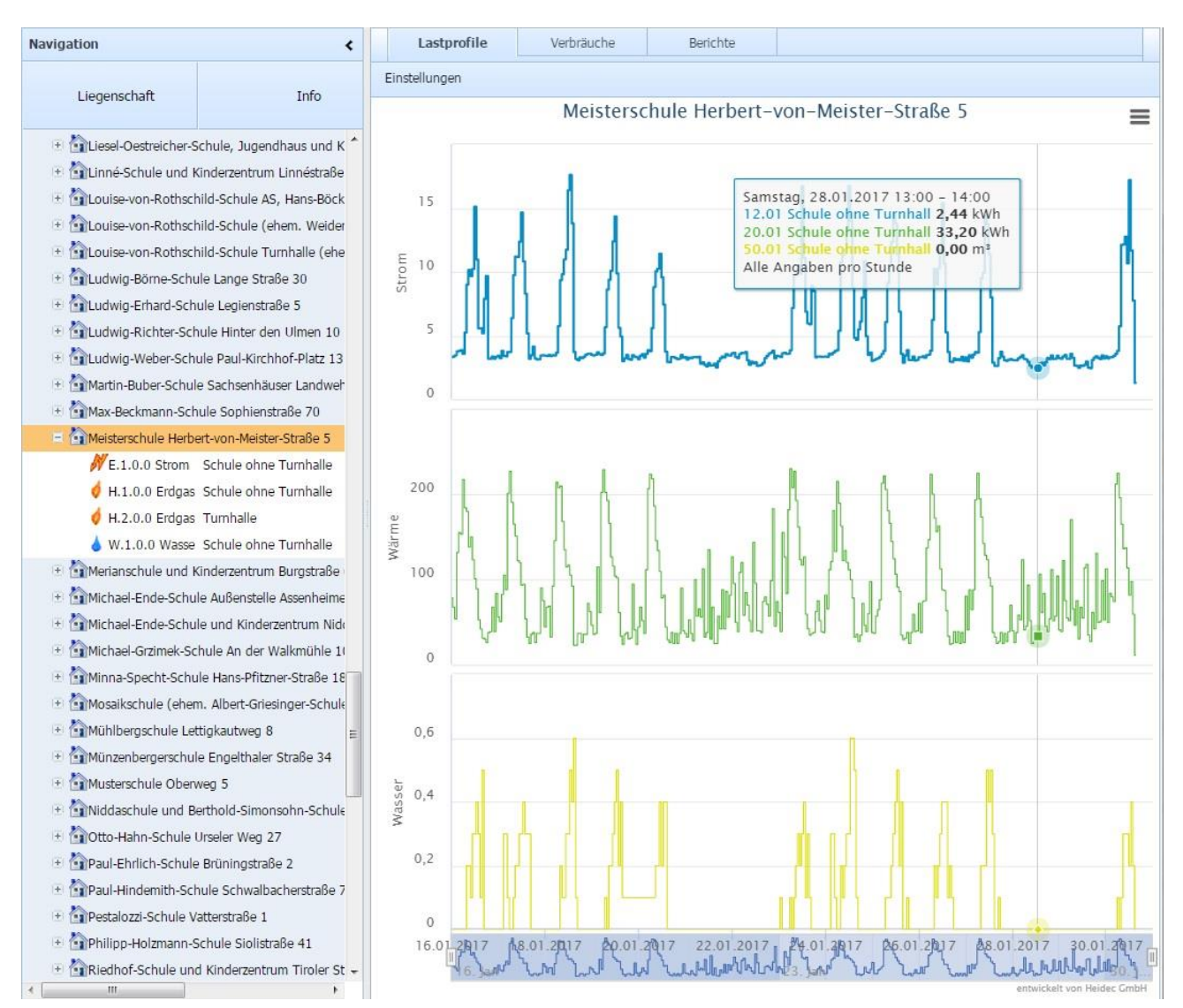

Bedienungsanleitung-AVE-Online-2019-04-19.doc

Prinzipiell werden beim Überfahren eines Diagramms mit dem **Mauszeiger** die **Verbrauchswerte** angezeigt (s. Rechteck im Diagramm oben).

Werden während des Drückens der "Shift-Taste" mehrere Zähler angeklickt, so erfolgt nur die **Darstellung** dieser **Zähler** im Diagramm.

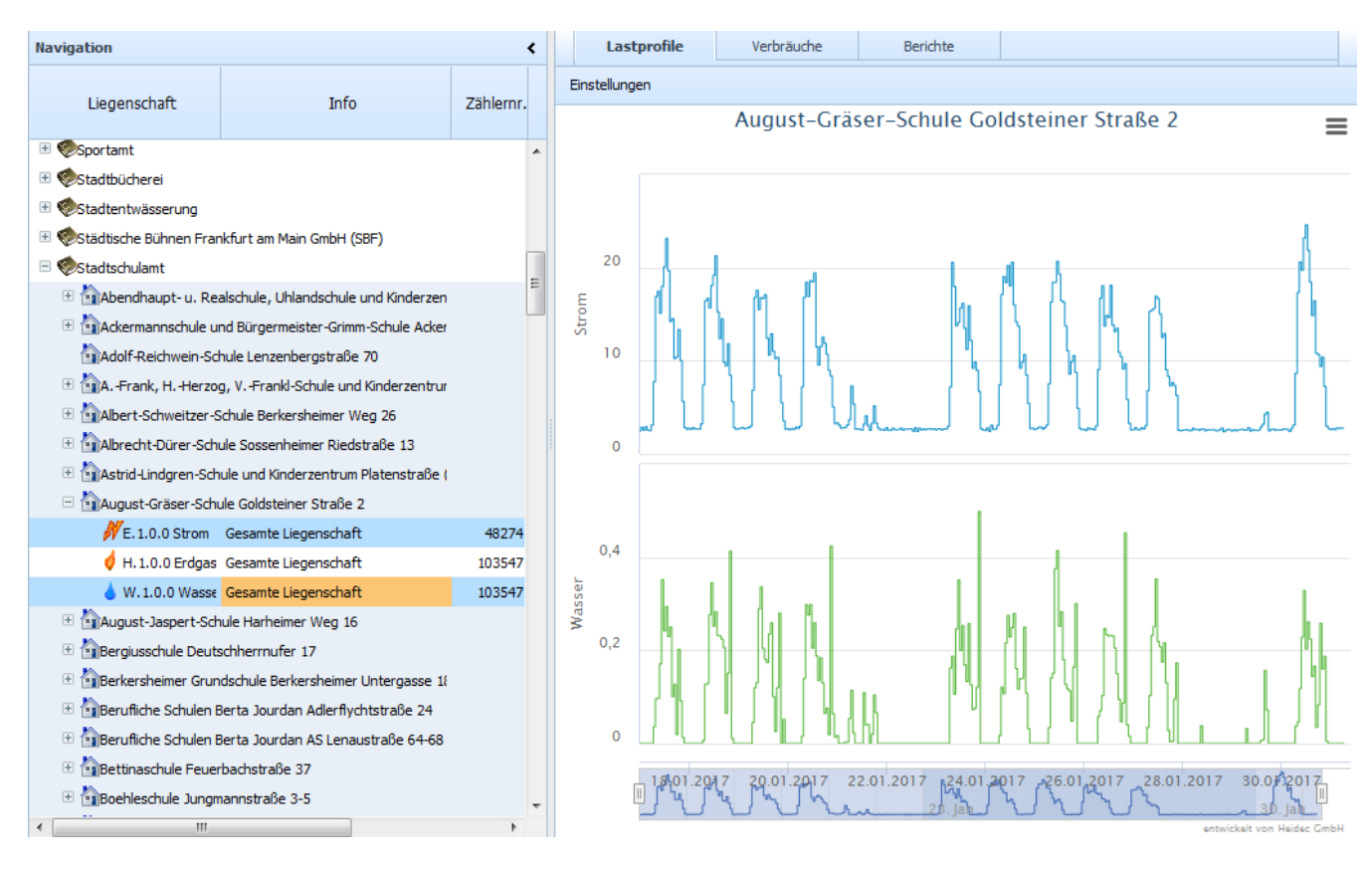

Die Breite des linken Menübaums kann mit Hilfe der linken Maustaste verändert werden, bzw. mit Anklicken des schwarzen Pfeils, im Menübaum oben rechts (s. roter Pfeil) ausgeblendet werden.

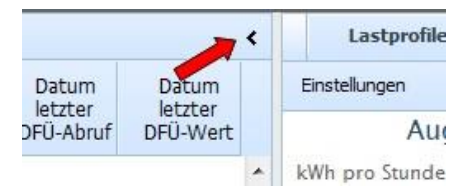

Nach dem Anklicken eines Zählers und der **Menüauswahl** "Lastprofile" im oberen Menüband wird das Lastprofil des ausgewählten Zählers sichtbar.

Über die zwei Schiebeelemente unten (s. rote Pfeile) kann der **Betrachtungszeitraum für das Diagramm** eingestellt werden:

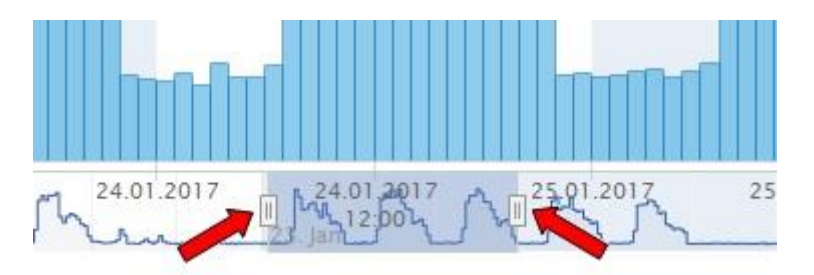

Durch das Anklicken von **"Einstellungen"** über dem Diagramm können für die Betrachtung gewünschte **Zeiträume von maximal einem Jahr** eingegeben werden:

| Navi                                | igation                         | <                          |                            | Lastprofile       | Verbrä                     | iuche     | Berichte            |       |  |  |  |  |
|-------------------------------------|---------------------------------|----------------------------|----------------------------|-------------------|----------------------------|-----------|---------------------|-------|--|--|--|--|
|                                     | Liegenschaft                    | Info                       | Einstellungen              |                   |                            |           |                     |       |  |  |  |  |
|                                     | Zoitraum                        | - Darstallung              |                            | - Polkonvoraloich |                            |           |                     |       |  |  |  |  |
| 6                                   | Zeiu aum                        | Darstending                | Baikerivergieich           |                   |                            |           | Aktualisieren       | -     |  |  |  |  |
| 6                                   | <ul> <li>Automatisch</li> </ul> | <ul> <li>Balken</li> </ul> | <ul> <li>keiner</li> </ul> | 🔾 keiner 🔾        | <ul> <li>Vortag</li> </ul> |           |                     |       |  |  |  |  |
| 6                                   | <ul> <li>Nach Datum</li> </ul>  | O Linien                   |                            |                   | Vorwoche                   | E         | xceldatei erstellen |       |  |  |  |  |
| 6                                   | Von 01.01.2017                  | 7 O Heatmap                |                            | C                 | Vormonat                   |           | schließen           |       |  |  |  |  |
| 6                                   | Bis 30.01.2017                  | Signatur                   |                            | C                 | Vorjahr                    |           |                     | -     |  |  |  |  |
| Ludwig-Ernard-Schule Legienstraße 5 |                                 |                            |                            |                   |                            |           |                     |       |  |  |  |  |
| B                                   | 🗄 🟠 Ludwig-Richter-Schi         | ule Hinter den Ulmen 10    |                            | 5                 |                            |           |                     |       |  |  |  |  |
| ß                                   | + 🏠 udwia-Wahar-Schu            | le Daul-Kirchhof-Dlatz 13  |                            | an m              | ~~~~~                      | <u>~~</u> | the my the          | ~n. r |  |  |  |  |

Hier kann auch zwischen **Linien und Balkendigrammdarstellung** gewählt werden. Das Schließen des Menüs erfolgt durch erneutes Anklicken von "Einstellungen" oder von "schließen".

Mit dem Button "**Exceldatei erstellen**" wird eine Datei mit allen Verbrauchswerten des ausgewählten Zeitraums erstellt. Wurden mehrere Zähler ausgewählt, erfolgt die Ausgabe auf verschiedenen Tabellenblättern.

#### Ausgabe von Grafiken

Unter folgendem Ikon rechts oben sind **Ausgaben** der auf dem Bildschirm sichtbaren **Grafik** in verschiedenen Formaten möglich:

|   | Grafik drucken                          |
|---|-----------------------------------------|
| - | Als PNG-Bilddatei herunterladen         |
|   | Als JPEG-Bilddatei herunterladen        |
|   | Als PDF-Datei herunterladen             |
|   | Als SVG-Vektorgrafikdatei herunterladen |

Erzeugte Dateien werden wenn nicht anders angegeben im Ordner "Benutzer\ ...\Downloads" gespeichert.

#### Vergleich zweier Verbrauchszeiträume

In den zuvor genannten Einstellungen kann unter "Balkenvergleich" auch der Vergleich zweier Verbrauchsprofile verschiedener **Zeiträumen** aktiviert werden, z. B. Vergleiche mit dem Vorjahr, wobei jeweils **die gleichartigen Wochentage** miteinander verglichen werden, also Montage mit Montagen, etc..

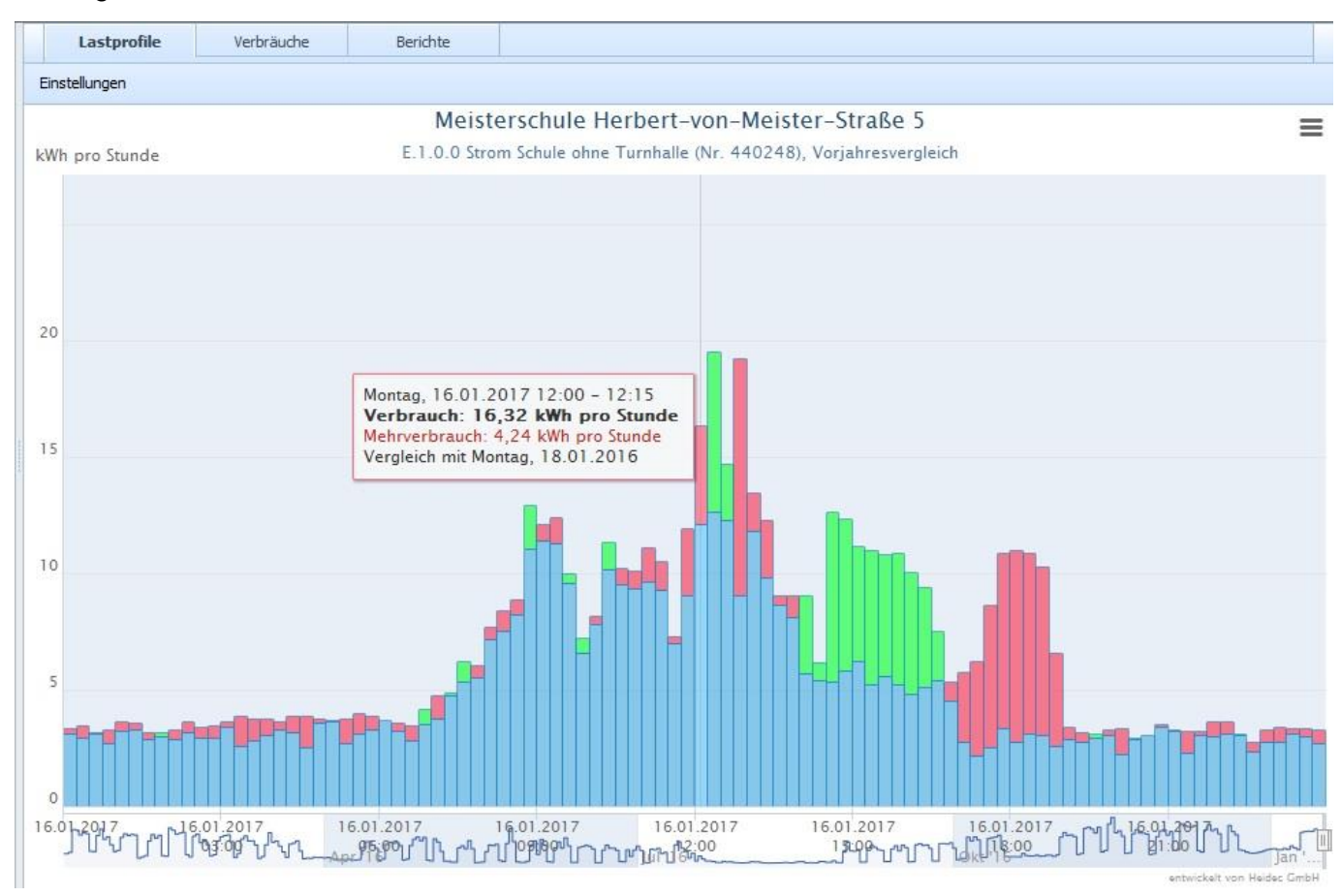

Das blaue Säulendiagramm zusammen mit den roten Flächen stellt den Verbrauch des ausgewählten Zeitraums dar, die blauen und die grünen Säulen den Verbrauch aus dem Vergleichszeitraum. Dabei handelt es sich bei den grünen Flächen um Minderverbräuche (also Verbrauchseinsparungen) gegenüber den Verbräuchen aus dem Vergleichszeitraum, die roten stellen dagegen Mehrverbräuche dar.

### 3. Weitere Funktionen

In der Menüleiste über dem Diagramm sind neben dem Menüpunkt "Lastprofile" noch weitere Funktionen vorhanden:

Unter "Verbräuche" werden **Monatsverbräuche in tabellarischer Form** angezeigt, dabei muss allerdings unter "Weitere Einstellungen" (s. roter Pfeil) die entsprechende Datenquelle ausgewählt werden:

| Last                         | Lastprofile Verbräuche Berichte         |                                 |                |                 |         |                   | den         | blau   | dargestellte |  |  |
|------------------------------|-----------------------------------------|---------------------------------|----------------|-----------------|---------|-------------------|-------------|--------|--------------|--|--|
| Weitere Eins                 | tellungen                               | -                               |                |                 |         | Vverten<br>Schötz | hand        | elt es | sich un      |  |  |
| 🗊 Jahr                       | Jan                                     | Feb                             | Mrz            | Apr             | Mai     | Schalz            | weile.      |        |              |  |  |
| 5 Herbert-                   | von-Meister-                            | Straße Meister                  | schule         |                 |         |                   |             |        |              |  |  |
| E. 1.0.0 Schu                | le ohne Turnha                          | lle (ID 17051) Str              | om, Einheit kW | h               |         |                   |             |        |              |  |  |
| 2017                         | 3261                                    | 3244                            | 2859           | 2387            | 2358    |                   |             |        |              |  |  |
| 2016                         | 2813                                    | 2799                            | 2467           | 2059            | 2034    |                   |             |        |              |  |  |
| Monatsv<br>• Lastr<br>• Ener | perbräuche au<br>profil C<br>giebericht | J <b>swählen</b><br>Ablesung () | Rechnung       | Filter<br>Strom |         | • Ak              | tualisieren |        |              |  |  |
| 📪 Jahr                       | Jan                                     | Feb I                           | Mrz Aj         | pr M            | ai Jun  | Jul               | Aug         | Sep    |              |  |  |
| 5 Herbert-                   | von-Meister-S                           | itraße Meisterso                | hule           |                 |         |                   |             |        |              |  |  |
| E. 1.0.0 Schu                | le ohne Turnhall                        | e (ID 17051) Strom              | , Einheit kWh  |                 |         |                   |             |        |              |  |  |
| 2017                         | 3261                                    | 3244                            | 2859           | 2387            | 2358 23 | 175 17            | 84 13       | 45 24  |              |  |  |
| 2016                         | 2813                                    | 2/99                            | 2407           | 2059            | 2054 20 | 15 61             | 59 11       | 50 20  |              |  |  |

Im Menü "Einstellungen" können unter "Filter" alle oder auch nur bestimmte Medien dargestellt werden (dazu den Liegenschaftsnamen im Menübaum links markieren) und über den Schieberegler Verbräuche von maximal 20 Jahren dargestellt werden.

#### Darstellung von Tages- und Lastprofilen

Unter dem Menüpunkt "Berichte" und dort unter "Tagesprofil" können wochenweise

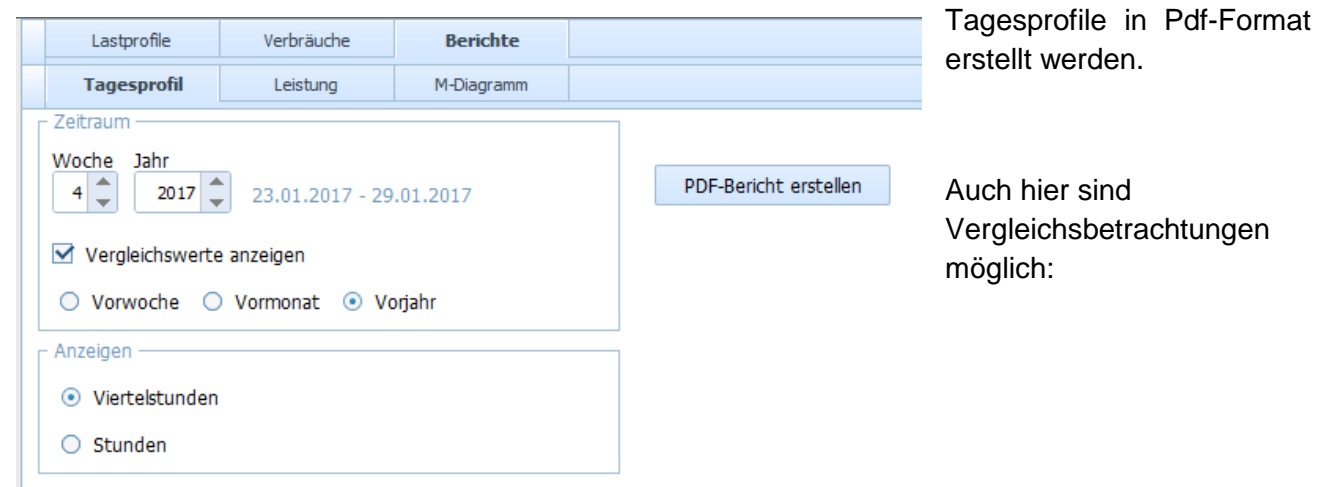

Bedienungsanleitung-AVE-Online-2019-04-19.doc

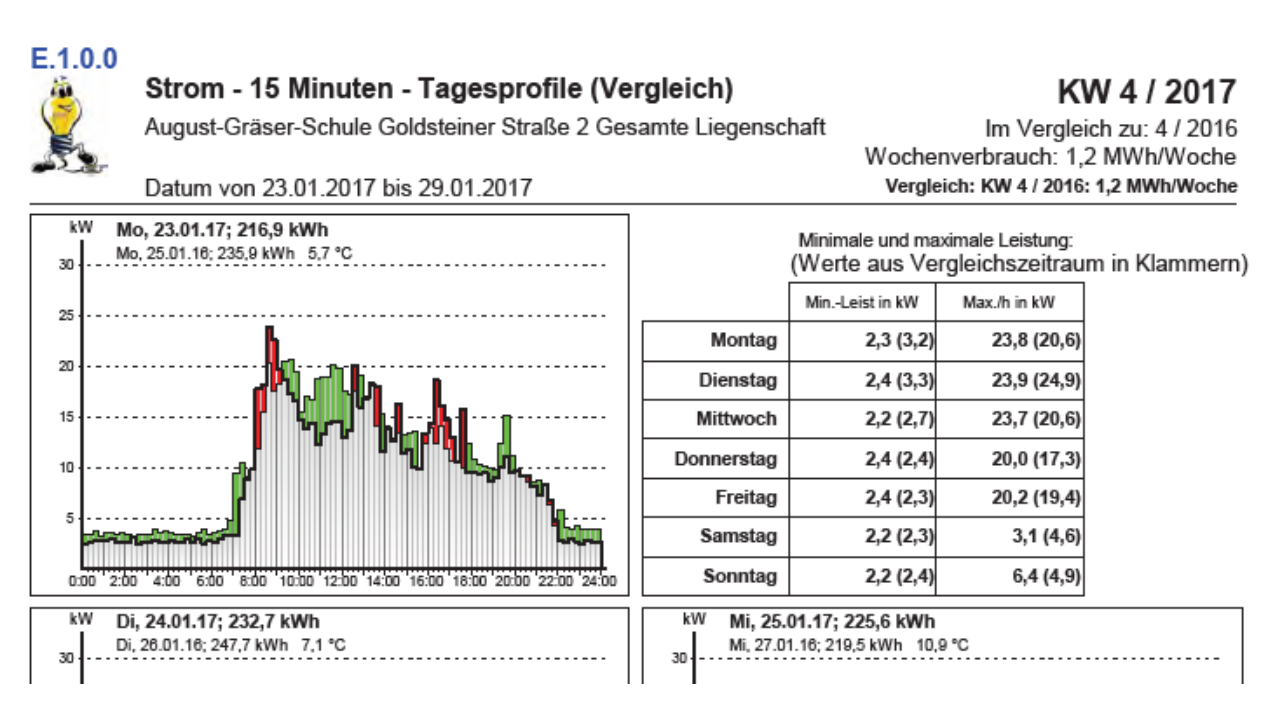

Unter "Berichte" und "Leistung" können sortierte Lastprofile einzelner Jahre mit Angabe von Minimal- und Maximalwerten der einzelnen Monate erstellt werden.

#### E.1.0.0

#### Strom - Leistung (Jahresübersicht 2016)

5 Herbert-von-Meister-Straße Meisterschule Schule ohne Turnhalle

Leistungsart: 1/4 Stunde

| Minima und Maxima                                                                                                    |                     |                     |                     |                     |                     |                     |                     |                     |                    |                     |                     |                     |                     |
|----------------------------------------------------------------------------------------------------|---------------------|---------------------|---------------------|---------------------|---------------------|---------------------|---------------------|---------------------|--------------------|---------------------|---------------------|---------------------|---------------------|
|                                                                                                    | Jan                 | Feb                 | Mrz                 | Apr                 | Mai                 | Jun                 | Jul                 | Aug                 | Sep                | Okt                 | Nov                 | Dez                 | Jahr                |
| MaxkW                                                                                                    | 22,0                | 25,7                | 25,0                | 19,2                | 23,2                | 23,1                | 16,6                | 11,6                | 21,4               | 23,1                | 26,8                | 25,8                | 26,8                |
| MaxTag                                                                                                    | Mo, 11.01.<br>12:15 | Do, 18.02.<br>12:00 | Do, 03.03.<br>12:00 | Do, 21.04<br>12:15  | Do, 12.05.<br>12:00 | Do, 02.06.<br>12:00 | Di, 05.07.<br>12:00 | Mo, 29.08.<br>11:15 | Do, 15.09<br>12:00 | Do, 13.10.<br>12:00 | Do, 17.11.<br>12:00 | Do, 15.12.<br>12:00 | Do, 17.11.<br>12:00 |
| MinkW                                                                                                    | 1,2                 | 1,1                 | 1,0                 | 1,0                 | 1,0                 | 1,0                 | 1,0                 | 1,0                 | 1,0                | 1,2                 | 1,7                 | 1,8                 | 1,0                 |
| MinTag                                                                                                    | Do, 07.01.<br>10:15 | Sa, 06.02.<br>17:15 | Do, 10.03.<br>17:45 | Sa, 23.04.<br>17:30 | Fr, 06.05.<br>09:45 | So, 12.06.<br>05:45 | Mi, 06.07.<br>06:00 | Fr, 05.08.<br>17:45 | Sa, 17.09<br>07:15 | Mo, 03.10.<br>16:30 | Mi, 02.11.<br>16:00 | Di, 27.12.<br>14:45 | Fr, 06.05.<br>09:45 |
| ذC                                                                                                    | 3,3                 | 4,8                 | 5,6                 | 9,5                 | 15,1                | 18,0                | 20,5                | 19,8                | 18,8               | 9,8                 | 5,3                 | 1,4                 | 11,5                |
| kw         Januar         Kw         Februar           22         1.2         1.2         1.1         1.1         1.1         1.1         1.1         1.1         1.1         1.1         1.1         1.1         1.1         1.1         1.1         1.1         1.1         1.1         1.1         1.1         1.1         1.1         1.1         1.1         1.1         1.1         1.1         1.1         1.1         1.1         1.1         1.1         1.1         1.1         1.1         1.1         1.1         1.1         1.1         1.1         1.1         1.1         1.1         1.1         1.1         1.1         1.1         1.1         1.1         1.1         1.1         1.1         1.1         1.1         1.1         1.1         1.1         1.1         1.1         1.1         1.1         1.1         1.1         1.1         1.1         1.1         1.1         1.1         1.1         1.1         1.1         1.1         1.1         1.1         1.1         1.1         1.1         1.1         1.1         1.1         1.1         1.1         1.1         1.1         1.1         1.1         1.1         1.1         1.1         1.1         1.1 </th <th>80 90 %</th> |                     |                     |                     |                     |                     |                     |                     |                     |                    |                     | 80 90 %             |                     |                     |
| kW                                                                                                    |                     | April               |                     |                     | kW<br>23,2          | M                   | ai                  |                     | 23,1               |                     | Juni                |                     |                     |

Die Funktion "M-Diagramm" (Darstellung von Monats- und Jahresverbräuchen in Säulendiagrammen) ist noch nicht aktiviert.